## PCAN-Router

### Universal CAN Converter

## User Manual

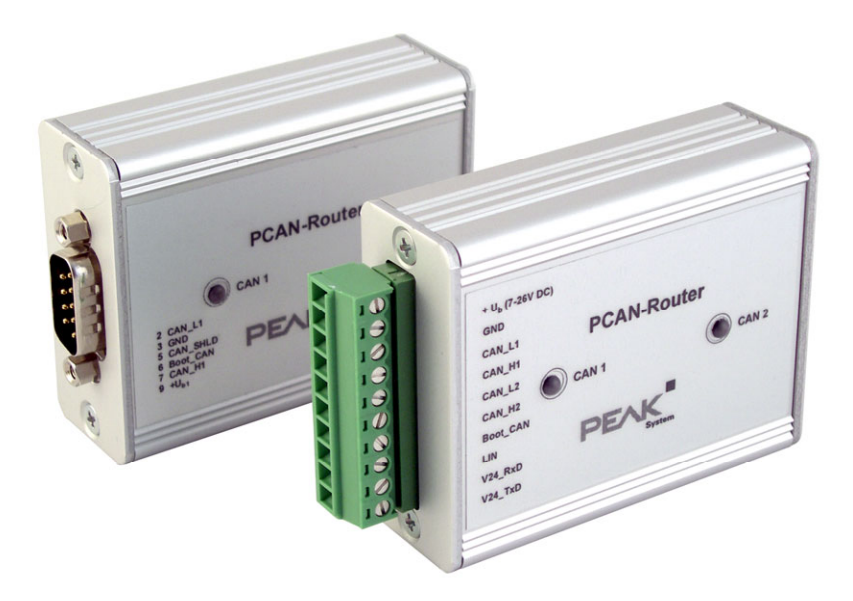

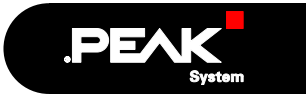

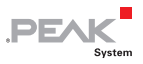

#### Products taken into account

| Product Name | Model                                                                                | Item Number   | Ser. no.             |
|--------------|--------------------------------------------------------------------------------------|---------------|----------------------|
| PCAN-Router  | 2 D-Sub connectors,<br>additional digital input,<br>LPC2129, 2 kBit EEPROM           | IPEH-002210   | up to<br>00299       |
| PCAN-Router  | Screw terminal block,<br>additional serial interface,<br>LPC2129, 2 kBit EEPROM      | IPEH-002210-P | up to<br>00299       |
| PCAN-Router  | 2 D-Sub connectors,<br>additional digital input,<br>LPC2194/01, 256 kBit EEPROM      | IPEH-002210   | starting at<br>00300 |
| PCAN-Router  | Screw terminal block,<br>additional serial interface,<br>LPC2194/01, 256 kBit EEPROM | IPEH-002210-P | starting at<br>00300 |

Product names mentioned in this manual may be the trademarks or registered trademarks of their respective companies. They are not explicitly marked by " $^{\text{TM}}$ " and " $^{\text{CP}}$ ".

© 2008 PEAK-System Technik GmbH

PEAK-System Technik GmbH Otto-Roehm-Strasse 69 64293 Darmstadt Germany

Phone: +49 (0)6151-8173-20 Fax: +49 (0)6151-8173-29

www.peak-system.com info@peak-system.com

Issued 2008-10-16

2

## Contents

| 1 Introduction                                    | 5  |
|---------------------------------------------------|----|
| 1.1 Properties at a Glance                        | 5  |
| 1.2 Scope of Supply                               | 6  |
| 1.3 Prerequisites for the Operation               | 6  |
| 2 Connectors and Coding Solder Bridges            | 7  |
| 2.1 D-Sub Connector                               | 8  |
| 2.2 Screw Terminal Block                          | 9  |
| 2.3 J4 Connector Panel: Serial Ports              | 10 |
| 2.4 J5 Connector Panel: JTAG Ports                | 11 |
| 2.5 Coding Solder Bridges                         | 12 |
| 3 Port Assignment of the Microcontroller          | 13 |
| 4 Operation                                       | 16 |
| 5 Software                                        | 17 |
| 5.1 Installing the WinARM Package                 | 17 |
| 5.1.1 Decompressing the ZIP Archive               | 17 |
| 5.1.2 Setting up Additional Search Paths          | 18 |
| 5.2 CAN Software Library                          | 20 |
| 5.3 Demo Firmware                                 | 20 |
| 5.3.1 Compiling the Demo Firmware                 | 20 |
| 6 Firmware Upload                                 | 22 |
| 6.1 Uploading Firmware via CAN                    | 22 |
| 6.1.1 System Requirements                         | 22 |
| 6.1.2 Preparing Hardware and Software             | 22 |
| 6.1.3 Uploading the Firmware                      | 25 |
| 6.2 Uploading Firmware via the Serial Connections | 28 |

\_\_\_\_ PEAK

| PCAN-Router - User Manual                | ,PEAK           |
|------------------------------------------|-----------------|
| 7 Frequently Asked Questions (FAQ)       | 30              |
| 8 Technical Specifications               | 31              |
| <b>Appendix A Certificates</b><br>A.1 CE | <b>33</b><br>33 |
| Appendix B Dimension Drawing             | 34              |

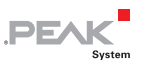

## 1 Introduction

The PCAN-Router is a module with two CAN channels, the data traffic of which is processed by a freely programmable microcontroller. This means that incoming CAN messages can be individually evaluated, converted, and filtered in order to then send the adjusted CAN messages to the respective other network.

You can copy any firmware you have developed yourself to the PCAN-Router via the boot loader, which has already been implemented, by using CAN. The PCAN-Router is supplied with a demo firmware which forwards CAN messages 1:1 between the two channels at 500 kBit/s. The respective source code is included on the supplied CD.

#### 1.1 Properties at a Glance

- Microcontroller with 16/32-Bit ARM CPU:
  - NXP (Philips) LPC2129 (up to ser. no. 00299)
  - NXP (Philips) LPC2194/01 (starting at ser. no. 00300)
- EEPROM add-on memory:
  - 2 kBit (up to ser. no. 00299)
  - 256 kBit (starting at ser. no. 00300)
- Import of a new firmware via CAN
- Two High-speed CAN channels (ISO 11898-2), up to 1 MBit/s
- One additional LIN channel on request
- Status indication with two duo LEDs

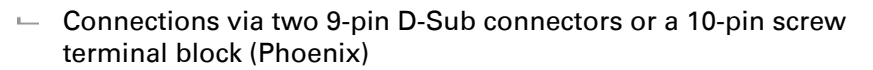

PEAK

- Additional digital input (applies for version with D-Sub connectors only)
- Additional serial RS-232 interface (only for version with screw terminal block)
- 4-bit coding of the hardware by solder bridges
- Aluminum profile housing with option of fitting on top hat rails

#### 1.2 Scope of Supply

The scope of supply normally consists of the following parts:

- PCAN-Router in aluminum profile housing
- 10-pin screw terminal block bar (IPEH-002210-P only)
- CD with documentation, Windows software (C and C++ compiler GNU WinARM, flash program), and demo project

#### 1.3 Prerequisites for the Operation

The following prerequisites must be given, so that you can use the PCAN-Router properly:

- Power supply in the range of 7.5 to 26 V DC
- └── To upload a new firmware via CAN you need:
  - CAN interface of the PCAN series for the computer (e.g. PCAN-USB)
  - Windows 2000 SP4 / XP SP2 / Vista (32 Bit)

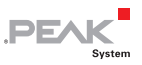

## 2 Connectors and Coding Solder Bridges

The PCAN-Router is supplied in two versions which differ in the type of connections and the signals provided in addition to the CAN channels:

- with two 9-pin D-Sub connectors, additional digital input (IPEH-002210)
- with a 10-pin screw terminal block, additional serial interface (IPEH-002210-P)

For direct access to the serial and debugging ports of the microcontroller, additional – yet not equipped – connector panels are available on the PCAN-Router's board.

Furthermore the board has four coding solder bridges in order to assign a fixed status to the corresponding input bits of the microcontroller.

The following subsections describe each connector assignment.

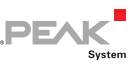

#### 2.1 D-Sub Connector

(IPEH-002210 only)

The D-Sub connectors are used for the CAN channels CAN1 and CAN2.

The power supply can be provided via both connectors. The supply connections  $+U_{b1}$  and  $+U_{b2}$  are connected internally in a reactionless configuration. This means that different power sources can be connected, if applicable.

The CAN1 connector also offers a pin to activate the bootloader (Boot CAN1, see section 6.1 *Uploading Firmware via CAN* on page 22) and the CAN2 connector a digital input (Din0) which can be interpreted by the microcontroller.

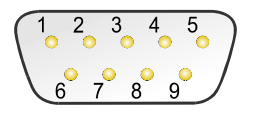

| Pin | Function connector<br>CAN1                 | Function connector<br>CAN2                 |
|-----|--------------------------------------------|--------------------------------------------|
| 1   | Not used                                   | Not used                                   |
| 2   | CAN1_L                                     | CAN2_L                                     |
| 3   | GND                                        | GND                                        |
| 4   | Reserved (LIN)                             | Not used                                   |
| 5   | SHIELD                                     | SHIELD                                     |
| 6   | Boot CAN1 (high-active)                    | Not used                                   |
| 7   | CAN1_H                                     | CAN2_H                                     |
| 8   | Not used                                   | Din0 (low-active)                          |
| 9   | Supply +U <sub>b1</sub><br>(7.5 - 26 V DC) | Supply +U <sub>b2</sub><br>(7.5 - 26 V DC) |

Figure 1: CAN1 and CAN2 D-Sub connector pins

See also chapter 3 *Port Assignment of the Microcontroller* on page 13.

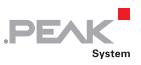

#### 2.2 Screw Terminal Block

(IPEH-002210-P only)

Apart from power supply and CAN channels, the screw terminal block includes connections for a serial interface with RS-232 levels.

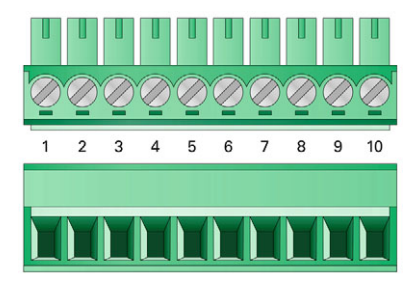

Figure 2: Screw terminal block connections

| Terminal | Function                |
|----------|-------------------------|
| 1        | Supply +U <sub>b</sub>  |
|          | (7.5 - 26 V DC)         |
| 2        | GND                     |
| 3        | CAN1_L                  |
| 4        | CAN1_H                  |
| 5        | CAN2_L                  |
| 6        | CAN2_H                  |
| 7        | Boot CAN1 (high-active) |
| 8        | Reserved (LIN)          |
| 9        | RS-232 RxD              |
| 10       | RS-232 TxD              |

See also chapter 3 *Port Assignment of the Microcontroller* on page 13.

#### 2.3 14 Connector Panel: Serial Ports

The non-equipped connector panel J4 on the PCAN-Router's board provides an additional access option to the serial ports of the LPC2129 or LPC2194/01 microcontroller (µC).

PEA

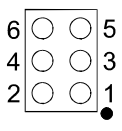

Figure 3: Distribution of pins in connection panel J4

| Pin | Signal    | Port µC |
|-----|-----------|---------|
| 1   | RxD0      | P0.1    |
| 2   | TxD0      | P0.0    |
| 3   | Not used  |         |
| 4   | /Boot_ser | P0.14   |
| 5   | GND       |         |
| 6   | +5.0 V    |         |

The RxD0 and TxD0 signals are forwarded to a level converter for the RS-232 standard. The PCAN-Router version with screw terminal block provides access to the adjusted signals at terminals 9 (RS-232 RxD) and 10 (RS-232 TxD).

**Attention!** The RxD0 (pin 1) and TxD0 (pin 2) signals in connector panel J4 are designed for TTL levels only. Using RS-232 levels at these connections can cause damage to the PCAN-Router's electronics.

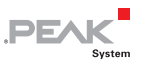

#### 2.4 J5 Connector Panel: JTAG Ports

The non-equipped connector panel J5 on the PCAN-Router's board provides an additional access option to the JTAG ports of the LPC2129 or LPC2194/01 microcontroller ( $\mu$ C) for hardware debugging.

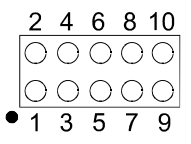

Figure 4: Distribution of pins in connection panel J5

| Pin | Signal | Port µC | Internal wiring |
|-----|--------|---------|-----------------|
| 1   | GND    |         |                 |
| 2   | GND    |         |                 |
| 3   | /Reset | /Reset  | Pull-up         |
| 4   | 3.3 V  |         |                 |
| 5   | тск    | P1.29   | Pull-down (R30) |
| 6   | TMS    | P1.30   | Pull-up         |
| 7   | TDO    | P1.27   | Pull-up         |
| 8   | TDI    | P1.28   | Pull-up         |
| 9   | RTCK   | P1.26   | Pull-down (R31) |
| 10  | TRST   | P1.31   | Pull-up         |

If constant internal pull-down wiring of the TCK or RTCK signals is not suitable for your purposes, you can remove the respective pulldown resistor on the PCAN-Router's board by soldering it out. Both resistors (each 10 k $\Omega$ ) are located next to the J5 connector panel J5 (see figure).

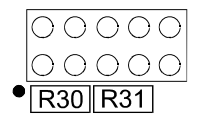

Figure 5: Position of pull-down resistors next to the J5 connector panel

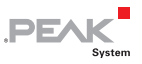

#### 2.5 Coding Solder Bridges

The four positions for coding solder bridges (ID 0 - 3) are each assigned to one port of the microcontroller LPC 2129 or LPC2194/01 ( $\mu$ C):

| Position | 0    | 1    | 2    | 3    |
|----------|------|------|------|------|
| Port µC  | P0.4 | P0.5 | P0.6 | P0.7 |

| Position is | Status at the port |  |  |
|-------------|--------------------|--|--|
| jumpered    | Low                |  |  |
| open        | High               |  |  |

The status of the ports is relevant in the following cases:

- The loaded firmware is programmed so that it reads the status at the corresponding ports of the microcontroller. E.g. the activation of certain functions of the firmware or the coding of an ID is conceivable here.
- When uploading a firmware via CAN, the PCAN-Router is identified by a 4-bit ID which is determined by the solder bridges. A bit is set (1), if the corresponding solder bridge position is open (default setting: ID 15, all positions open).

| Position           | 0    | 1    | 2    | 3    |
|--------------------|------|------|------|------|
| Binary digit       | 0001 | 0010 | 0100 | 1000 |
| Decimal equivalent | 1    | 2    | 4    | 8    |

See also section 6.1 *Uploading Firmware via CAN* on page 22.

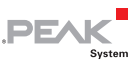

## 3 Port Assignment of the Microcontroller

The following table lists the used inputs and outputs (ports) of the LPC2129 and LPC2194/01 microcontroller ( $\mu$ C) and their function in the PCAN-Router.

| Port  | I/O  | μC function | Signal  | Active<br>(µC) | Function/connection <sup>1</sup>                                      |
|-------|------|-------------|---------|----------------|-----------------------------------------------------------------------|
| P0.0  | 0    | TxD UART0   | TxD0    |                | Serial communication,<br>Transmit, J4:2 or STB:10 (RS-<br>232 levels) |
| P0.1  | I    | RxD UART0   | RxD0    |                | Serial communication,<br>Receive, J4:1 or STB:9 (RS-232<br>levels)    |
| P0.2  | I, O | SCL         | SCL     |                | I <sup>2</sup> C bus to the EEPROM                                    |
| P0.3  | I, O | SDA         | SDA     |                | Atmel AT24C256B <sup>2</sup>                                          |
| P0.4  | I    | Port pin    | ID0     | High           | Coding solder bridges on                                              |
| P0.5  | I    | Port pin    | ID1     | High           | board (ID 0 - 3), jumpered =                                          |
| P0.6  | I    | Port pin    | ID2     | High           |                                                                       |
| P0.7  | I    | Port pin    | ID3     | High           |                                                                       |
| P0.8  | 0    | TxD UART1   | LIN_TxD |                | LIN Transmit <sup>3</sup>                                             |
| P0.9  | I    | RxD UART1   | LIN_RxD |                | LIN Receive <sup>3</sup>                                              |
| P0.10 | 0    | Port pin    | LIN_en  | High           | Enable LIN transceiver <sup>3</sup>                                   |
| P0.12 | 0    | Port pin    |         |                | Reserved                                                              |

<sup>1</sup> CAN1/2:n Pin n of the respective D-Sub connector

STB:n Terminal n on the screw terminal block

J4/5:n Pin n of the respective connector panel on the board

<sup>2</sup> PCAN-Router serial numbers starting at 00300

<sup>3</sup> This function is available in the optional PCAN-Router version with LIN transceiver only.

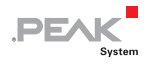

| Port  | 1/0  | μC function  | Signal    | Active<br>(µC) | Function/connection <sup>1</sup>                                                                            |
|-------|------|--------------|-----------|----------------|----------------------------------------------------------------------------------------------------|
| P0.13 | I, O | Port pin     |           |                |                                                                                                    |
| P0.14 | I    | Port pin     | /Boot_ser | Low            | Activate flashing via serial interface, J4:4                                                                |
| P0.15 | I    | Port pin     | /Boot_CAN | Low            | Activate flashing via CAN 1<br>with 500 kBit/s, CAN1:9 and<br>STB:7 (due to wiring high-<br>active)         |
| P0.17 | 0    | Port pin     | V24_en    | High           | Deactivate the RS-232<br>converter by Low level<br>(activated by default);<br>possibility for energy saving |
| P0.19 | I    | Port pin     | Switch    | High           | Digital input Din0, CAN2:8<br>(due to wiring low-active)                                                    |
| P0.21 | 0    | Port pin     | CAN_en_2  | Low            | Activate the respective CAN                                                                                 |
| P0.22 | 0    | Port pin     | CAN_en_1  | Low            | transceiver <sup>4</sup>                                                                                    |
| P0.23 | I    | RD2          | CAN2_RxD  |                | CAN 2 Receive                                                                                               |
| P0.24 | 0    | TD2          | CAN2_TxD  |                | CAN 2 Transmit                                                                                              |
| P0.25 | I    | RD1          | CAN1_RxD  |                | CAN 1 Receive                                                                                               |
| TD1   | 0    | TD1          | CAN1_TxD  |                | CAN 1 Transmit                                                                                              |
| P0.27 | I    | Analog input | V-Power2  |                | Measure voltage +U <sub>b2</sub> ,<br>maximum value (0x03FF)<br>corresponds to approx. 16.5 V               |
| P0.28 | I    | Analog input | V-Power1  |                | Measure voltage $+U_{b1}$ or $+U_{b}$ ,<br>maximum value (0x03FF)<br>corresponds to approx. 16.5 V          |
| P0.29 | I    | Analog input |           |                | Is at GND                                                                                                   |
| P0.30 | I    | Analog input |           |                | ls at 1.8 V (microcontroller<br>supply)                                                                     |

<sup>4</sup> After resetting the microcontroller, the CAN transceivers are deactivated and must be reactivated to use them.

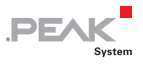

| Port  | I/O                   | μC function    | Signal | Active<br>(µC) | Function/connection <sup>1</sup> |
|-------|-----------------------|----------------|--------|----------------|----------------------------------|
| P1.16 | O⁵                    | Port pin       |        | Low            | LED CAN 1 red                    |
| P1.17 | <b>O</b> ⁵            | Port pin       |        | Low            | LED CAN 1 green                  |
| P1.18 | <b>O</b> ⁵            | Port pin       |        | Low            | LED CAN 2 red                    |
| P1.19 | <b>O</b> <sup>5</sup> | Port pin       |        | Low            | LED CAN 2 green                  |
| P1.26 |                       | JTAG interface | RTCK   |                | Debugging, J5:9                  |
| P1.27 |                       | JTAG interface | TDO    |                | Debugging, J5:7                  |
| P1.28 |                       | JTAG interface | TDI    |                | Debugging, J5:8                  |
| P1.29 |                       | JTAG interface | тск    |                | Debugging, J5:5                  |
| P1.30 |                       | JTAG interface | TMS    |                | Debugging, J5:6                  |
| P1.31 |                       | JTAG interface | TRST   |                | Debugging, J5:10                 |

<sup>5</sup> It may occur that an LED glows slightly when the respective output is inactive. If you would like to prevent this, your firmware must change the port type to input (I). Before switching on the LED again, the respective port type must be set to output (O).

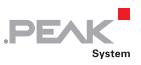

## 4 Operation

The PCAN-Router is activated by applying the voltage power to the respective input pins (see chapter 2 *Connectors and Coding Solder Bridges*). The firmware in the flash memory is subsequently run.

The PCAN-Router is supplied with a demo firmware which forwards CAN messages 1:1 between the two channels at 500 kBit/s. An incoming CAN message causes a change between green and orange of the LED status indication for the respective CAN channel.

The source code for the demo firmware is included on the supplied CD in the directory Example.

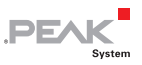

## 5 Software

This chapter deals with the installation of the program package WinARM and gives notes about the CAN software library and the demo firmware.

#### 5.1 Installing the WinARM Package

WinARM is collection of tools to develop applications for ARM processors and microcontrollers on Windows platforms. The package includes the GNU GCC compiler for C and C++.

The installation of the WinARM package is done in two major steps, the decompression of the ZIP archive and the setup of additional search paths under Windows.

#### 5.1.1 Decompressing the ZIP Archive

From the supplied CD, directory Compiler, decompress the ZIP archive WinARM-20060606.zip to C:\, including all contained subdirectories. During this action the directory C:\WinARM and subdirectories are created.

You can get more information about the WinARM package by starting the file readme.htm from the installation directory (C:\WinARM).

In the web the WinARM project is found under the following address:

www.siwawi.arubi.uni-kl.de/avr\_projects/arm\_projects/#winarm

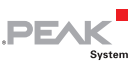

#### 5.1.2 Setting up Additional Search Paths

In order to enable Windows to find the development tools on calling, the according directories must be added to the search paths (environment variable PATH):

C:\WinARM\bin;C:\WinARM\utils\bin;

Do the following to setup the additional search paths:

- 1. Under Windows 2000 and XP make sure that you are logged in as user with administrator privileges.
- 2. Press the key combination 🖪 + Pause.

Under Windows 2000 und XP the dialog box **System Properties** is shown, under Windows Vista the window **System**.

3. Windows Vista only: Click on **Advanced system settings**. Eventually you must enter an administrator password and confirm to continue.

The dialog box System Properties is shown.

4. Open the tab **Advanced** and on this tab click on **Environment Variables**.

The corresponding dialog box is shown.

| vironment Variables   |                                    |
|-----------------------|------------------------------------|
| User variables for Ve | rwalter                            |
| Variable              | Value                              |
| PATH                  | C:\Program Files\OpenVPN\bin       |
| TEMP                  | %USERPROFILE%\AppData\Local\Temp   |
| TMP                   | %USERPROFILE%\AppData\Local\Temp   |
| System variables      |                                    |
| Variable              | Value ^                            |
| OS                    | Windows_NT                         |
| Path                  | C:\Windows\system32;C:\Windows;C:\ |
| PATHEXT 10            | .COM;.EXE;.BAT;.CMD;.VBS;.VBE;.JS; |
| PROCESSOR_A           | x86 👻                              |
|                       | New Edit Delete                    |
|                       |                                    |

PEAK

5. In the area **System variables** click on the item **Path** and then on **Edit**.

The dialog box Edit System Variable is shown.

| Edit System Variable    |                                         |  |  |  |  |
|-------------------------|-----------------------------------------|--|--|--|--|
| Variable <u>n</u> ame:  | Path                                    |  |  |  |  |
| Variable <u>v</u> alue: | Vbem;C:\WinARM\bin;C:\WinARM\utils\bin; |  |  |  |  |
|                         | OK Cancel                               |  |  |  |  |

6. Add the following character string to the already existing contents of the field **Variable value**:

C:\WinARM\bin;C:\WinARM\utils\bin;

Make sure that this character string is separated from the previous contents by a semicolon (;) and without a space.

- 7. Close this and each preceding dialog box with **OK**.
- **Note**: The new search paths are effective only for programs and command prompts that are started afterwards.

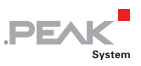

#### 5.2 CAN Software Library

The development of applications for the PCAN-Router is supported by the CAN software library libPCAN-RouterGNU1.6.0s.a (short: library), a binary file. The library is documented in the header file can.h. You find both files in the directory Example on the supplied CD.

The current version 1.6 of the library supports all models of the PCAN-Router. You can use software code that is based on previous versions of the library with version 1.6 without any changes.

If your firmware shall be executed on PCAN-Routers with serial numbers starting at 00300, the use of a library with a version of 1.6 or higher is necessary. The table entries of the CAN ID filter differ between the microcontrollers LPC2129 and LPC2194/01. This is taken into account with the mentioned library version.

#### 5.3 Demo Firmware

Beside the library, the directory Example on the CD contains the source code for a demo firmware which is implemented on the PCAN-Router on delivery. The demo firmware forwards CAN messages 1:1 between the two CAN channels at 500 kBit/s. An incoming CAN message causes a change between green and orange of the LED status indication for the respective CAN channel.

#### 5.3.1 Compiling the Demo Firmware

Do the following to compile the demo firmware under Windows:

1. Copy the directory Example from the supplied CD to the local hard disk.

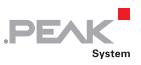

2. Open a **command prompt** by using the Windows Start menu.

Alternatively you can press the key combination  $\mathbb{I} + \mathbb{R}$  and enter cmd.exe as program to be executed.

- 3. At the command prompt change to the directory Example that has been copied before.
- 4. Execute the following command in order to clean-up the target directories (i.e. .out) from files that have been generated earlier:

make clean

5. Execute the following command to compile the demo firmware:

make all

If the compiler has finished without errors ("Errors: none"), you can find the firmware file Start.bin in the subdirectory .out. This file is then used for firmware upload to the PCAN-Router (see chapter 6 *Firmware Upload* on page 22).

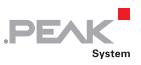

## 6 Firmware Upload

The microcontroller in the PCAN-Router can be equipped with new firmware in two different ways:

- Via CAN. The scope of delivery includes a special Windows program to copy the firmware from a PC to the PCAN-Router. This is the recommended method for a firmware upload.
- Via the serial interface or the serial connections of the microcontroller. For the latter access to the board is needed.

#### 6.1 Uploading Firmware via CAN

#### 6.1.1 System Requirements

- CAN interface of the PCAN series for the computer (e.g. PCAN-USB)
- Windows 2000 SP4 / XP SP2 / Vista (32 Bit)
- If you want to update several PCAN-Routers connected to the same CAN bus, a unique ID has to be assigned to each PCAN-Router. See section 2.5 *Coding Solder Bridges* on page 12.

#### 6.1.2 Preparing Hardware and Software

- Perform the following steps for preparation of the hardware:
  - 1. Switch the PCAN-Router off by disconnecting it from the power supply.
  - 2. Establish a connection between "Boot CAN1" and " $+U_{b1}$ " or " $+U_{b}$ " at the connectors of the PCAN-Router.

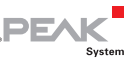

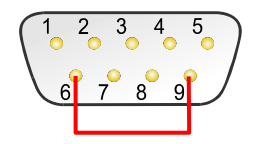

Figure 6: Schematic representation of a connection between the pins "+ $U_{b1}$ " (6) and "Boot CAN1" (9) on the CAN 1 D-Sub connector (IPEH-002210 only)

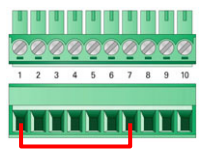

Figure 7: Schematic representation of a connection between the pins "+ $U_b$ " (1) and "Boot CAN1" (7) on the screw terminal block (IPEH-002210-P only)

This measure later applies the "Boot CAN1" connection with a high level.

3. Connect the PCAN-Router's CAN bus 1 with a CAN interface connected to the computer.

Uploading firmware via CAN bus 2 is not possible.

Attention! Risk of short circuit! A CAN cable with D-Sub connectors <u>must not</u> have a connection on pin 6, as it can be seen on 1:1 cables, for example. At other CAN nodes (e.g. a CAN interface of the PCAN series) this line may be applied to the mass. Damage or destruction of the electronics is a possible consequence.

Perform the following steps for preparation of the software:

1. Copy the directory PcanFlash from the supplied CD to the local hard disk.

The contained Windows software that copies the Firmware via CAN (PcanFlash.exe) can only be started from a data carrier that is writable.

2. From the copied directory PcanFlash execute the program Pcan2.cpl.

The dialog box **Properties of CAN Hardware** is shown.

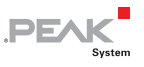

| Reperties of CAN Hardware |                                                                       |          |  |  |  |
|---------------------------|-----------------------------------------------------------------------|----------|--|--|--|
| General Information       |                                                                       |          |  |  |  |
| Active device:            | Peakcan (non Plug-and-Play) PCI USB FireWire / IEEE 1394 PC Card Card |          |  |  |  |
| Hardware                  | Resources                                                             | Firmware |  |  |  |
| Reak USB-CAN              | Device FFh                                                            | 0.7      |  |  |  |
| Add Delete Change         |                                                                       |          |  |  |  |
|                           |                                                                       |          |  |  |  |
|                           | Cancel Apply                                                          | Нер      |  |  |  |

Figure 8: Dialog box for selection of the used CAN hardware (here: PCAN-USB interface)

- 3. Select the used CAN interface and confirm the selection with **OK**.
- 4. From the directory PcanFlash execute the program NetCfg32.exe.

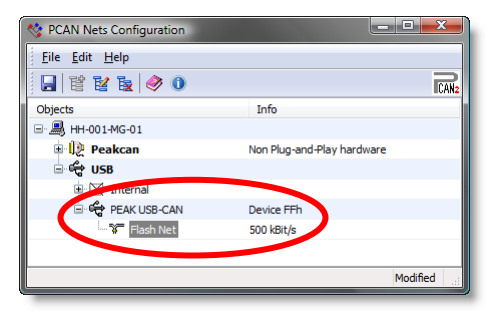

Figure 9: A PCAN net with 500 kBit/s is assigned to the PCAN-USB interface.

 Check, if a PCAN net with a transfer rate of 500 kBit/s is set up for the used CAN interface. If this is the case, you can continue with the following section Uploading the Firmware.

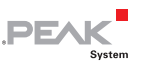

6. In the tree view right-click on the entry of the used CAN interface and select the command **New Net**.

The dialog box Net Properties is opened.

| Net Properties      |                       |  |  |  |
|---------------------|-----------------------|--|--|--|
|                     |                       |  |  |  |
| <u>N</u> ame:       | Flash Net             |  |  |  |
|                     | (max. 20 characters)  |  |  |  |
| <u>B</u> aud rate:  | 500 kBit/s 👻          |  |  |  |
| Baud rate register: | 001Ch                 |  |  |  |
| Baud rate Details   |                       |  |  |  |
|                     | Baud rate: 500 kBit/s |  |  |  |
| S                   | ample Point: 87,5 %   |  |  |  |
| Number              | of Samples: 1 Sample  |  |  |  |
| Synchronization     | Jump Width: 6,25 %    |  |  |  |
|                     |                       |  |  |  |
|                     | UK Cancel             |  |  |  |

Figure 10: Setting up a new net with a transfer rate of 500 kBit/s

- Assign an arbitrary name to the new net in the field Name (in this example: "Flash Net"), set the transfer rate to 500 kBit/s in the field Baud rate, and confirm these settings with OK.
- 8. Execute the menu command **File | Save all** (alternatively: ) in order to enable the changes.

#### 6.1.3 Uploading the Firmware

- The process of copying new firmware to the PCAN-Router is as follows:
  - Ensure that a connection is established between the "Boot CAN1" and "+U<sub>b1</sub>" or "+U<sub>b</sub>" connections of the PCAN-Router (details: see above).
  - 2. Switch the PCAN-Router on by applying voltage supply.

Due to the High level at the "Boot CAN" connection, the PCAN-Router starts the CAN boot loader. This can be

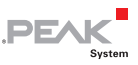

identified by two orange LEDs. Starting with version 2 of the CAN bootloader (standard in PCAN-Router modules with serial numbers starting at 00300) the LED "CAN 1" flashes.

- 3. Run the program PcanFlash.exe under Windows from the local hard drive.
- Click on the 

   ⊆ (Options) button in order to call up the dialog box.
- 5. In the **Options** dialog box click on the ... button next to the **File name** field in order to select the requested firmware file to be uploaded.

| Options                                                       |                                                                               |  |
|---------------------------------------------------------------|-------------------------------------------------------------------------------|--|
| Hardware Profile: PCAN-Rout                                   | er 💌                                                                          |  |
| Filename:                                                     |                                                                               |  |
| START.BIN                                                     |                                                                               |  |
| Block size [bytes]: 512                                       | ☐ Erase all<br>☐ Auto-reset                                                   |  |
| Process retry: 0                                              | Converter                                                                     |  |
| Reserved area:<br>Start adress: End adress:<br>000000 00 1FFF | Upload adress:<br>Start adress: End adress:<br>002000 03DFFF<br>from Bin-File |  |
| Flash offset address: 000000<br>CRC array address: 03DF00     |                                                                               |  |
| Skip Delete Sector                                            |                                                                               |  |
| Skip Sectors 🥅                                                | Sectors: (e.g.: 1,3)                                                          |  |
| Dependent on Flash Types 🥅 F                                  | ash Type: UserFlash                                                           |  |
|                                                               | Ok Cancel                                                                     |  |

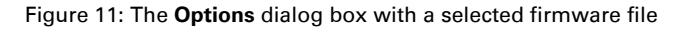

- 6. Click on the **OK** button.

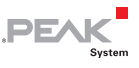

| Connect to net          |              | <b>x</b>     |
|-------------------------|--------------|--------------|
| Available <u>n</u> ets: |              |              |
| Name:                   | Hardware:    | Baudrate:    |
| TestNet                 | PEAK USB-CAN | 500 KBit/sec |
|                         |              |              |
|                         |              |              |
|                         |              |              |
|                         |              |              |
|                         |              |              |
| ,                       | 01           |              |
|                         | OK           | Cancel       |

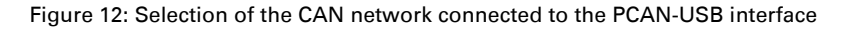

 Click the section (Detect) button in order to detect the PCAN-Router connected to the CAN bus.

An entry for the PCAN-Router appears in the main window.

| 2 PCAN Flash                         |                    |            |            |        | _ 0 <mark>_</mark> X |     |
|--------------------------------------|--------------------|------------|------------|--------|----------------------|-----|
| Application CAN Module Help          |                    |            |            |        |                      |     |
| 🛛 🗊 🧵 🖌 🔸 🖎 GF FEC                   |                    |            |            |        |                      |     |
| Module no. Hardware type             | Flash type         | Version    | Date       | Mode   | Status               |     |
| 15 PCAN-Router                       | LPC_IAP_232K       | 1.07       | 30.11.2006 | active | Ok                   |     |
|                                      |                    |            |            |        |                      |     |
|                                      |                    |            |            |        |                      |     |
|                                      |                    |            |            |        |                      |     |
| Datastina                            |                    |            |            |        |                      | _   |
| Detecting finished !                 |                    |            |            |        |                      | Â   |
|                                      |                    |            |            |        |                      |     |
|                                      |                    |            |            |        |                      | ÷   |
| Connected to: TestNet Starts the fla | ashing of all acti | vated modu | les        |        |                      |     |
| La server protection and m           | , in an acti       |            |            |        |                      | 111 |

Figure 13: Firmware upload start

- 9. Select the entry for the PCAN-Router.
- 10. Click the ▶ (Program) button in order to start uploading the new firmware to the PCAN-Router.

Observe the status display at the bottom of the window. The process was successful, if the last message to appear is "Flashing of module(s) finished!".

11. Disconnect the power supply from the PCAN-Router.

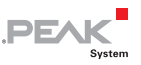

12. Disconnect "Boot CAN1" from " $+U_{b1}$ " or " $+U_{b}$ ".

You can now use the PCAN-Router with the new firmware.

# 6.2 Uploading Firmware via the Serial Connections

This section shows how to initiate the microcontroller's bootloader. The actual upload process depends on the upload software used which is supplied by a third party and is not described here. You can get more details from our customer support (address on page 2).

Do the following to initiate the microcontroller's bootloader:

- 1. Switch the PCAN-Router off by disconnecting it from the power supply.
- 2. Open the housing of the PCAN-Router by removing the screws in order to gain access to the board.
- 3. Establish a connection on the J4 connector panel between pin 4 (\Boot\_ser) and pin 5 (GND).

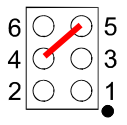

Figure 14: Schematic representation of a connection of the pins "\Boot\_ser" (4) und "GND" (5) on connector panel J4

4. Establish a serial connection to the computer or program adapter. This is carried out either via the RS-232 interface (IPEH-002210-P only) or via the serial ports of the microcontroller (TTL levels). See also chapter 2 *Connectors and Coding Solder Bridges* on page 7.

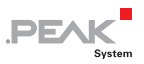

5. Switch the PCAN-Router on by applying voltage supply.

Due to the Low level on port P0.14 of the microcontroller, the PCAN-Router starts the boot loader for serial copying. Neither LED is illuminated.

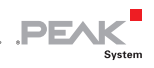

# 7 Frequently Asked Questions (FAQ)

| Problem/Question                                                                                     | Answer                                                                                                    |
|----------------------------------------------------------------------------------------------------|----------------------------------------------------------------------------------------------------|
| Where can I retrieve<br>more information about<br>the microcontrollers<br>LPC2129 and<br>LPC2194/01? | You can download several documents<br>about these microcontroller types via<br>the internet from the homepage of NXP.<br>Address: www.nxp.com |

## 8 Technical Specifications

PEAK

Systen

| Power supply                      |                                                                                                    |  |  |
|-----------------------------------|----------------------------------------------------------------------------------------------------|--|--|
| Voltage supply (+U <sub>b</sub> ) | 7.5 - 26 V DC ± 5%                                                                                                    |  |  |
| Current consumption               | max. 70 mA at 12 V                                                                                                    |  |  |
| Functionality                     |                                                                                                    |  |  |
| Microcontroller                   | Up to ser. no. 00299: NXP (Philips) LPC2129<br>Starting at ser. no. 00300: NXP (Philips)<br>LPC2194/01<br>each with a clock speed of 12 MHz<br>Firmware upload via CAN with special<br>bootloader or serial |  |  |
| Add-on memory                     | Up to ser. no. 00299: 2 kBit, EEPROM Microchip<br>24LC02B, I <sup>2</sup> C link<br>Starting at ser. no. 00300: 256 kBit, EEPROM<br>Atmel AT24C256B, I <sup>2</sup> C link                                  |  |  |
| CAN                               | 2 x High-speed CAN (ISO 11898-2), transceiver<br>82C250, transfer rates 40 kBit/s – 1 MBit/s<br>(lower transfer rates on request)                                                                           |  |  |
| LIN                               | 1 LIN channel (on request)                                                                                                    |  |  |
| RS-232                            | RxD and TxD serial connections with RS-232<br>levels (IPEH-002210-P only)                                                                                                    |  |  |
| Digital input (Din0)              | Low-active, max. level +U $_{\rm b}$ (IPEH-002210 only)                                                                                                    |  |  |
| Status indication                 | 2 duo LEDs                                                                                                    |  |  |
| Connectors                        | IPEH-002210: 2 x D-Sub connector, 9-pin,<br>assignment according to CiA DS102-2<br>IPEH-002210-P: 1 x screw terminal block, 10-pin,<br>Phoenix, RM 3.81                                                     |  |  |

Continued on the next page

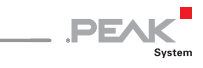

| Measures  |                                                                                                    |  |
|-----------|----------------------------------------------------------------------------------------------------|--|
| Dimension | Housing: 24 x 55 x 66 mm (15/16 x 2 3/16 x 2 5/8<br>inches)<br>Board: 17 x 51 x 65 mm (11/16 x 2 x 2 9/16<br>inches)<br>(see also Appendix B <i>Dimension Drawing</i> on<br>page 34) |  |
| Weight    | IPEH-002210: 100 g (3.5 oz.)<br>IPEH-002210-P: 100 g (3.5 oz., incl. screw<br>terminal block)                                                                                        |  |

#### Environment

| Operating temperature                 | -40 - +85 °C (-40 - +185 °F)  |
|---------------------------------------|-------------------------------|
| Temperature for storage and transport | -40 - +100 °C (-40 - +212 °F) |
| Relative humidity                     | 15% - 90 %, not condensing    |

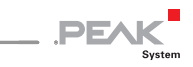

## Appendix A Certificates

#### A.1 CE

| PCAN-Router IPEH-002210(-P,<br>PEAK-System Technik GmbH                                                                             |                                                                                                    | EC declaration of conformity                                                                    |
|----------------------------------------------------------------------------------------------------|----------------------------------------------------------------------------------------------------|-------------------------------------------------------------------------------------------------|
| Notes on the CE Symbo                                                                                                    | ы СЕ                                                                                                    | PEAK                                                                                            |
|                                                                                                    | The following applies to the IPEH-002210(-P).                                                                                                    | e PCAN-Router product                                                                           |
| EC Directive                                                                                                    | This product fulfills the re<br>89/336/EEC on "Electrom<br>designed for the following<br>CE marking:                                                                                                    | uirements of EC directive<br>agnetic Compatibility," and is<br>fields of application as per the |
| Electromagnetic immun<br>DIN EN 61326, Release:<br>Electrical equipment for r<br>requirements (IEC 61326<br>Annex E & F of IEC 6132 | <b>hity/emmisson<sup>1</sup></b><br>2004-05<br>neasurement, control and li<br>S-1:1997 + IEC 61326-1/A1<br>:8:2002 + corrigendum: 200                                                                            | aboratory use – EMC<br>1998 + IEC 61326/A2:2000 +<br>2);                                        |
| German version: 61326:<br>EN61326/A3:2003                                                                                           | 1997 + EN1326/A1:1998 +                                                                                                    | EN61326/A2:2001 +                                                                               |
| Declarations of<br>Conformity                                                                                                    | In accordance with the above<br>mentioned EU directives, the EC declarations of<br>conformity and the associated documentation are held at<br>the disposal of the competent authorities at the address<br>below: |                                                                                                 |
|                                                                                                    | PEAK-System Technik (<br>Mr. Wilhelm<br>Otto-Röhm-Str. 69<br>D-64293 Darmstadt<br>Germany                                                                                                    | SmbH                                                                                            |
|                                                                                                    | phone: +49 6151 81 73-2<br>fax.: +49 6151 81 73-2<br>info@peak-system.com                                                                                                    | D<br>9                                                                                          |
| Une h.                                                                                                    | the                                                                                                    |                                                                                                 |
| Signed this 6 <sup>th</sup> day of Au                                                                                               | gust 2007                                                                                                    |                                                                                                 |
|                                                                                                    |                                                                                                    |                                                                                                 |

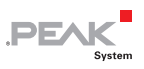

## Appendix B Dimension Drawing

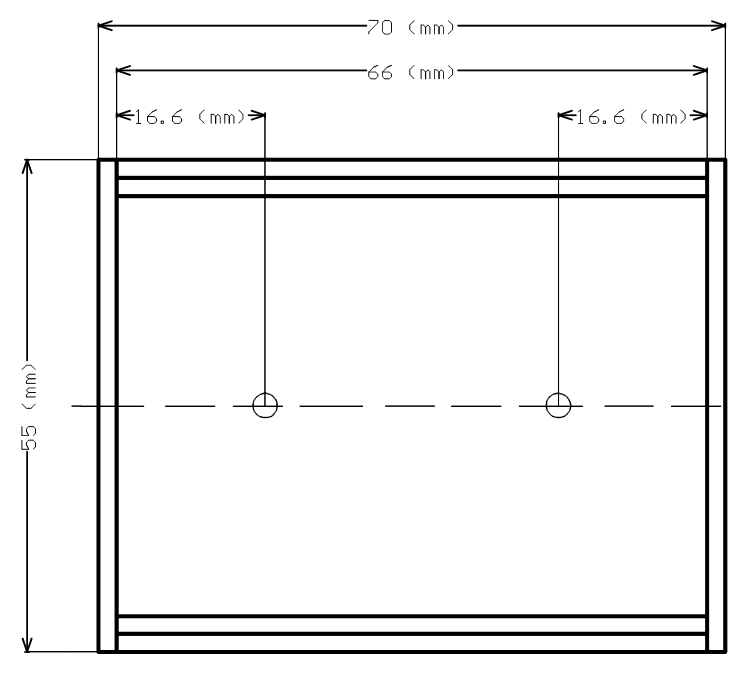

Figure 15: Plan view of the PCAN-Router housing